#### <u> ΠΕΡΙΕΧΟΜΕΝΑ</u>

<u>1. ΔΗΜΙΟΥΡΓΙΑ ΤΔΠ ΚΡΑΤΙΚΗΣ ΕΝΙΣΧΥΣΗΣ</u>

# 2. ΔΗΜΙΟΥΡΓΙΑ ΑΠΟΦΑΣΗΣ ΕΝΤΑΞΗΣ ΓΙΑ ΠΡΑΞΕΙΣ ΚΡΑΤΙΚΩΝ ΕΝΙΣΧΥΣΕΩΝ 3. ΤΡΟΠΟΠΟΙΗΣΗ ΤΔΠ ΚΡΑΤΙΚΗΣ ΕΝΙΣΧΥΣΗΣ

## Ενημέρωση αλλαγών στο ΟΠΣ ΕΣΠΑ για πράξεις κρατικών ενισχύσεων

Εγκατάσταση στην Παραγωγή: 1/12/2010

#### 1. ΔΗΜΙΟΥΡΓΙΑ ΤΔΠ ΚΡΑΤΙΚΗΣ ΕΝΙΣΧΥΣΗΣ

Κατά την καταχώριση των ΤΔΠ ενισχύσεων δεν επιτρέπεται η συμπλήρωση των πεδίων <Αριθμός πρωτοκόλλου> και <Ημερομηνία Απόφασης Ένταξης>.

Αφού έχει καταχωριστεί το σύνολο των πληροφοριών στο δελτίο, τα δεδομένα οριστικοποιούνται με την διαδικασία του ελέγχου.

Υπενθυμίζουμε ότι στο νέο user interface η διαδικασία του ελέγχου πραγματοποιείται με το πάτημα του αντίστοιχου κουμπιού στην μπάρα κάτω από την κύρια οθόνη.

| 🧑 Ο.Π.Σ ΕΣΠΑ ΥΠ.ΟΙ.Α.Ν                    | 🙀 Τεχνικό Δελτίο Πράξης Κρατικών Ενισχύσεων                                                                                                    |  |  |  |  |  |
|-------------------------------------------|----------------------------------------------------------------------------------------------------|--|--|--|--|--|
| 🖗 🖗 Προγραμματισμός                       | ΕΣΓΙΑ 4 ΕΘΝΙΚΟ ΣΤΡΑΤΗΓΙΚΟ ΠΛΑΙΣΙΟ ΑΝΑΦΟΡΑΣ_ΕΣΓΙΑ_2007-2013 Κωδικός MIS 277737                                                                             |  |  |  |  |  |
| 🖓 Επιλογή / Έγκριση                       | ΕΠ 03 🔙 Ανταγωνιστικότητα και Επιχειρηματικότητα 💦 Ελάφορας - ΝΑΙ                                                                                         |  |  |  |  |  |
|                                           | ΑΠ 01 🛃 Δημιουργία και Αξιοποίηση της Καινοτομίας υποστηριζόμενη ΕΤΠΑ Κατάσταση Παραδεκτή                                                                 |  |  |  |  |  |
| − <b></b> Προσκλησεις Στοχοι              | Φορείς Έγκρισης 10115004 🔙 ΥΠΟΥΡΓΕΙΟ ΠΑΙΔΕΙΑΣ - ΓΕΝΙΚΗ ΓΡΑΜΜΑΤΕΙΑ ΕΡΕΥΝΑΣ ΚΑΙ ΤΕΧΝΙ Κωδικύς εκχωρησης Ε124                                                |  |  |  |  |  |
| - Κατάλογος Πράξεων                       | Πρόσκληση 10 🔣 ΠΡΟΣΚΛΗΣΗ ΓΙΑ ΥΠΟΒΟΛΗ ΠΡΟΤΑΣΕΩΝ ΣΤΟ ΠΡΟΓΡΑΜΜΑ "ΦΕΣΤΙΒΑΛ ΕΠΙΣΤΗΜΗΣ ΚΑΙ ΤΕΧΝΟΛΟΓΙΑΣ 2008                                                     |  |  |  |  |  |
| 🕀 🗭 Πράξεις πλην Κρατικ                   | Γενικά Στοιχ Δικαιούχος Φυσικό Αντί Δείκτες Πρ Χρηματοδο Θεματική Π Οικονομική Μορφές Χρ Γεωγραφική.                                                      |  |  |  |  |  |
| 🗢 🕜 Πράξεις Κρατικών Εν                   | Καθεστώς Ενίσχυσης 39 🔙 Κοινοτικό Πλαίσιο σχετικά με τις Κρατικές Ενισχύσεις για την Έρευνα κ 2006/C 323/01                                               |  |  |  |  |  |
|                                           | ΑΙΑ ΤΔΠ] "ΈΡΕΥΝΗΤΙΚΑ ΠΡΟΙΟΝΤΑ ΚΑΙ ΥΠΗΡΕΣΙΕΣ ΤΟΥ ΠΑΝΜΙΟΥ ΑΙΓΑΙΟΥ ΣΤΟΥΣ ΤΟΜΕΙΣ ΠΕΡΙΒΑΛΛΟΝΤΟΣ-<br>ΠΟΛΙΤΙΣΜΟΥ ΜΕΣΩ ΤΕΧΝΟΛΟΓΙΩΝ ΠΛΗΡΟΦΟΡΙΚΗΣ ΚΑΙ ΕΠΙΚΟΙΝΩΝΙΩΝ" |  |  |  |  |  |
| Θ                                         | _ Στοιχεία Ποωτοκόλλου                                                                                                    |  |  |  |  |  |
| 🔂 🖗 Πράξεις πλην Κρατικ                   | Αριθμός Ημερομηνία Υποτομέας 23 属 ΕΡΕΥΝΑ ΚΑΙ ΤΕΧΝΟΛΟΓΙΑ                                                                                                   |  |  |  |  |  |
| 🕀 🗭 Πράξεις Κρατικών Ε\                   | Εγκριτική Απόφαση ΓΓΕΤ 14109 14/07/2008 Τομέας 2 ΑΝΘΡΩΠΙΝΟΙ ΠΟΡΟΙ                                                                                         |  |  |  |  |  |
| -10 Δελτίο Καταχώρησης                    | Απόφαση Ένταξης Ελ. Κωδικός2                                                                                                    |  |  |  |  |  |
| - Απόφαση Ανάκλησης<br>- Ολοκλήρωση Πράξη | Έλοχος 03/12/2010 ΣΑΕ. Ε0138 ΠΔΕ                                                                                                    |  |  |  |  |  |
| ⊕- 🥵 Αναφορές                             | χοριακή Διάρκεια Επιλεξιμότητας Πράξης                                                                                                    |  |  |  |  |  |
| 🔁 🗭 Έλεγχοι / Επαληθεύσεις                | Ημερομηνία Έναρξης <mark>01/01/2010</mark> Ημερομηνία Λήξης <mark>01/10/2010</mark> Χρονική Διάρκεια σε μήνες <mark>9.03</mark>                           |  |  |  |  |  |
| Vonueroopoće                              | - Αντικείτερο Τροποποίησης Ευκριτικός Απόροσης / Απόροσης Υποικριμός (Σύμθασης                                                                            |  |  |  |  |  |
| Κατάλογος Πράξεων                         | Χρονοδιάγραμμα 🔲 Οικονομικό Αντικείμενο 🗌 Φυσικό Αντικείμενο 🖛                                                                                            |  |  |  |  |  |
|                                           |                                                                                                    |  |  |  |  |  |
|                                           | 🏹 Επικύρωση 🔯 Έλοχος                                                                                                    |  |  |  |  |  |
|                                           |                                                                                                    |  |  |  |  |  |

Εικόνα 1

Κατά τον έλεγχο του δελτίου η κατάσταση του παραμένει ΠΑΡΑΔΕΚΤΗ.

## Ενημέρωση αλλαγών στο ΟΠΣ ΕΣΠΑ για πράξεις κρατικών ενισχύσεων

Εγκατάσταση στην Παραγωγή: 1/12/2010

#### 2. ΔΗΜΙΟΥΡΓΙΑ ΑΠΟΦΑΣΗΣ ΕΝΤΑΞΗΣ ΓΙΑ ΠΡΑΞΕΙΣ ΚΡΑΤΙΚΩΝ ΕΝΙΣΧΥΣΕΩΝ

Για να ενταχθεί η ενίσχυση θα πρέπει να καταχωριστεί μια νέα οθόνη με τίτλο ΑΠΟΦΑΣΗ ΕΝΤΑΞΗΣ ΚΡΑΤΙΚΩΝ ΕΝΙΣΧΥΣΕΩΝ, η οποία βρίσκεται στο μενού Επιλογή/Ένταξη, Πράξεις Κρατικών Ενισχύσεων.

|                                 | Z                       |              | - <u>-</u>          | · · · · · · · · · · · · · · · · · · · |         |                 |      |
|---------------------------------|-------------------------|--------------|---------------------|---------------------------------------|---------|-----------------|------|
|                                 |                         | έσπα 4       | ΕΘΝΙΚΟ ΣΤΡΑΤΗΓΙΚΟ Ι | ΠΛΑΙΣΙΟ ΑΝΑΦΟΡΑΣ_ΕΣΠΑ_200             | 07-2013 | Α/Α Απόφασης  3 | 2    |
|                                 | Φορέας Απόφασης 1090216 |              |                     |                                       |         |                 | Al 🗸 |
| -100 Προσκλήσεις Στόχοι         | Τύπος Από               |              | mí v                |                                       |         |                 |      |
|                                 | 101100,7410             |              |                     |                                       |         |                 |      |
| — 🛄 Κατάλογος Πράξεων           | Αριθμος Πρωτο           | KOMOU TESTZ  |                     |                                       |         |                 |      |
| 🗈 😓 Πράξεις πλην Κρατικ         | Ημερ                    | ομηνία 02/01 | /2010               |                                       |         |                 |      |
| 🖓 Πράξεις Κρατικών Ει           | Συνολική ΔΔ Από         | όφασης 📃     |                     |                                       |         |                 |      |
|                                 |                         |              |                     |                                       |         |                 |      |
|                                 | MIS                     |              | ٦                   |                                       |         | ΠM              |      |
| — <mark>—</mark> Απόφαση Ένταξη | 205646                  |              |                     |                                       |         |                 |      |
| 🖻 😓 Αναφορές                    | 293040                  |              |                     |                                       |         |                 |      |
| 🖓 Παρακολούθηση                 | 295058                  |              |                     |                                       |         |                 |      |
| 🔁 😂 Πράξεις πλην Κρατικ         |                         |              | <u>.</u>            |                                       |         |                 | _    |
| 🕀 🗭 Πράξεις Κρατικών Ε\         |                         |              |                     |                                       |         | ļ               |      |
| -🛄 Δελτίο Καταχώρησης           |                         |              |                     |                                       |         |                 |      |
| - Απόφαση Ανάκλησης             |                         |              |                     |                                       |         |                 |      |
| —) Ολοκλήρωση Πράξη:            |                         |              |                     |                                       |         |                 |      |
| 🕀 😂 Αναφορές                    |                         |              |                     |                                       |         |                 |      |
| Ρ-📚 Έλεγχοι / Επαληθεύσεις      |                         |              |                     |                                       |         |                 |      |
| P. Vonugragogér                 |                         |              |                     |                                       |         |                 |      |
|                                 | -                       |              |                     |                                       |         | 1               |      |
| Απόφαση Ένταξης                 |                         |              |                     |                                       |         |                 | -    |
| Απόφαση Ένταξης                 |                         |              |                     | Σύνολο                                |         |                 |      |

Η Απόφασης Ένταξης καταχωρίζεται από τον αρμόδιο φορέα. Στο πάνω τμήμα της οθόνης καταχωρίζονται επίσης τα στοιχεία πρωτοκόλλου της Απόφασης και το είδος της Απόφασης (Αρχική-Τροποποιητική). Στη συνέχεια, ο χρήστης συνδέει την Απόφαση Ένταξης με συγκεκριμένα MIS και ΑΑ ΤΔΠ. Η επιλογή των MIS των ενισχύσεων γίνεται είτε ένα-ένα από την λίστα, είτε με την βοήθεια του κουμπιού <Κριτήρια Εισαγωγής MIS>, με το πάτημα του οποίου ενεργοποιείται δευτερεύουσα οθόνη με τα κριτήρια επιλογής, που μπορείτε να χρησιμοποιήσετε για την εισαγωγή MIS.

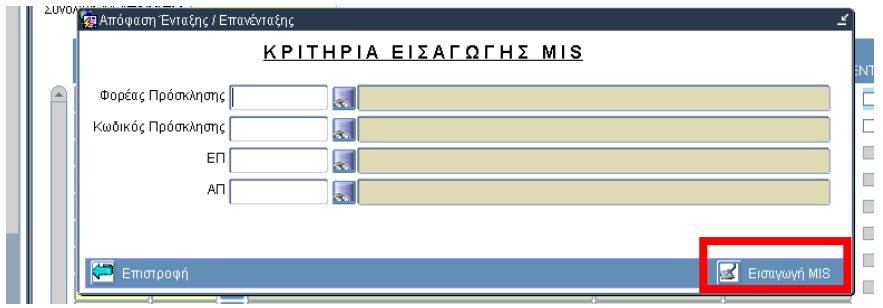

Εικόνα 3

Αφού επιλέξετε ορισμένα από τα κριτήρια και πατώντας το κουμπί Εισαγωγή MIS θα συμπληρωθεί ο πίνακας της εικόνας 2 με όλα τα MIS που πληρούν τα κριτήρια.

Επιλέγω τα MIS τα οποία συμμετέχουν στην Απόφαση Ένταξης είτε κάνοντας κλικ πάνω στο check box είτε με το κουμπί Επικύρωση όλων στην κάτω μπάρα.

# Ενημέρωση αλλαγών στο ΟΠΣ ΕΣΠΑ για πράξεις κρατικών ενισχύσεων

📝 Επικύρωση Όλων

Εγκατάσταση στην Παραγωγή: 1/12/2010

🕎 Ιστορικό Αλλαγών 🛛 🗹 Κριτήρια Εισαγωγή MIS

Η οριστικοποίηση της εγγραφής γίνεται με το κουπί έλεγχος.

Η διαδικασία του ελέγχου μεταβάλει την κατάσταση των ΤΔΠ σε Ενταγμένη και συμπληρώνει τα πεδία Αριθμός πρωτοκόλλου και ημερομηνία Απόφασης Ένταξης του ΤΔΠ με τα στοιχεία που έχουν καταχωριστεί σε αυτή την οθόνη.

🚺 Έλενχος

## 3. ΤΡΟΠΟΠΟΙΗΣΗ ΤΔΠ ΚΡΑΤΙΚΗΣ ΕΝΙΣΧΥΣΗΣ

Εισάγεται στην αντίστοιχη οθόνη το τροποποιημένο ΤΔΠ, στην συνέχεια διακρίνονται οι παρακάτω περιπτώσεις:

- Δεν απαιτείται η έκδοση τροποποίησης για την απόφασης ένταξης.
  Στην περίπτωση αυτή στο ΤΔΠ τα πεδία <Αριθμός πρωτοκόλλου> και <Ημερομηνία Απόφασης Ένταξης> είναι επεξεργάσιμα και μπορούν να συμπληρωθούν με τα στοιχεία της Απόφασης Ένταξης που είναι σε ισχύ.
- Απαιτείται η έκδοση τροποποίησης για την απόφασης ένταξης.
  Στην περίπτωση αυτή ελέγχεται το ΤΔΠ χωρίς την συμπλήρωση των πεδίων της Απόφασης Ένταξης και στη συνέχεια μέσω της οθόνης Απόφασης Ένταξης εισάγεται η <Τροποποιητική> Απόφαση Ένταξης.